## **Instalace Pythonu pro Windows**

Přejdi na adresu <u>https://www.python.org/downloads/</u> a stáhni si instalátor nejnovější stabilní verze Pythonu.

Jak poznat, který instalátor je ten pravý? Pokud má tvůj počítač 64bitovou verzi Windows, stáhni si Windows x86-64 executable installer. Pokud máš starší počítač s 32bitovými Windows, stáhni si Windows x86 executable installer. (Rozdíl je v x86-64 versus x86.)

Nezapomeň zjistit, zda máš 32bitové nebo 64bitové Windows? Otevři nabídku Start, vyhledat "Systém" a otevřít "Informace o Systému". Pokud máš novější počítač, téměř jistě budeš mít Windows 64bitové.

| 🔜 Systém                                                  |                                                                                              |                                                                          |     | - 0                       | ×        |  |
|-----------------------------------------------------------|----------------------------------------------------------------------------------------------|--------------------------------------------------------------------------|-----|---------------------------|----------|--|
| ← → ↑ ♥ ∧ Voládací panely → Systém a zabezpečení → Systém |                                                                                              |                                                                          | ٽ ~ | Prohledat Ovládací panely | <i>م</i> |  |
| Hlavní ovládací panel                                     | Základní informace o po                                                                      | očítači                                                                  |     |                           | ?        |  |
| Správce zařízení                                          | Verze systému Windows                                                                        |                                                                          |     |                           |          |  |
| 💔 Nastavení vzdáleného přístupu                           | Windows 10 Home                                                                              |                                                                          |     |                           | -        |  |
| 👎 Ochrana systému                                         | © 2019 Microsoft Corporation. Všechna práva vyhrazena.                                       |                                                                          |     | indows1                   | ()       |  |
| 💡 Upřesnit nastavení systému                              |                                                                                              |                                                                          |     |                           |          |  |
|                                                           | Systém                                                                                       |                                                                          |     |                           |          |  |
|                                                           | Procesor:                                                                                    | Intel(R) Core(TM) i5-8300H CPU @ 2.30GHz 2.30 GHz                        |     |                           |          |  |
|                                                           | Nainstalovaná paměť<br>(RAM):                                                                | 16,0 GB (použitelné: 15,8 GB)                                            |     |                           | 7        |  |
|                                                           | Typ systému:                                                                                 | 64bitový operační systém, procesor pro platformu x64                     |     |                           |          |  |
| •                                                         | Pero a dotykové ovládaní:                                                                    | Pro tento displej není k dispozici zadávání perem ani dotykové zadávání. |     | Informace o poo           | dpoře    |  |
|                                                           | Nastavení názvu počítače, domény a pracovní skupiny                                          |                                                                          |     |                           |          |  |
|                                                           | Název počítače:                                                                              | UN-323-OMEN                                                              |     | 💎Změnit nast              | avení    |  |
|                                                           | Úplný název počítače:                                                                        | UN-323-OMEN                                                              |     |                           |          |  |
|                                                           | Popis počítače:                                                                              |                                                                          |     |                           |          |  |
|                                                           | Pracovní skupina:                                                                            | WORKGROUP                                                                |     |                           |          |  |
|                                                           | Aktivace Windows                                                                             |                                                                          |     |                           |          |  |
|                                                           | Systém Windows je aktivován. Přečíst si Licenční podmínky pro software společnosti Microsoft |                                                                          |     |                           |          |  |
| Viz také                                                  | ID produktu: 00325-95800-00000-AAOEM                                                         |                                                                          |     | 💎Změnit kód Produc        | t Key    |  |
| Zabezpečení a údržba                                      |                                                                                              |                                                                          |     |                           |          |  |

Stažený instalátor spusť. Na začátku instalace zaškrtni *Install launcher for all users* a také *Add Python to PATH*. Potom vyber volbu **Install now** a dále se drž instrukcí.

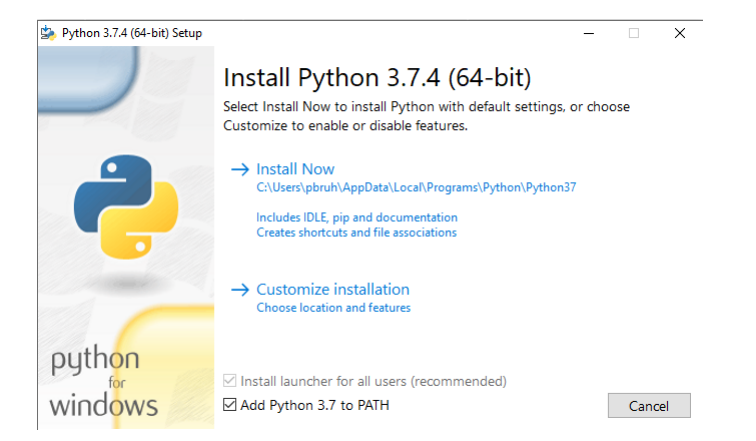